| Nom : <b>«Élève</b> » Date :                 |                                                                  | ate : |              |       |      |  |
|----------------------------------------------|------------------------------------------------------------------|-------|--------------|-------|------|--|
| 3                                            | FICHE ACTIVITE                                                   |       | Sola         | Terre | Mars |  |
| «Groupe»                                     | Activité : VITESSE DE LA TERRE                                   | I     | Page 1 sur 2 |       |      |  |
|                                              | D2 : Utiliser des outils d'acquisition et de traitement de donné | es N1 | N2           | N3    | N4   |  |
| D4 : interpréter des résultats expérimentaux |                                                                  | ux N1 | N2           | N3    | N4   |  |

Question : quelle est la vitesse orbitale de la Terre ?

## **DEFINITIONS**

Le mouvement d'un objet est défini par la trajectoire et la vitesse de l'objet.

Lorsqu'un objet est en mouvement :

- ✓ si sa **trajectoire** est **une droite** ou un segment de droite, le **mouvement** est dit **rectiligne**.
- ✓ si sa **trajectoire** est un **cercle** ou un arc de cercle, le **mouvement** est dit **circulaire**.
- ✓ Si sa vitesse augmente au cours du temps, le mouvement est dit accéléré.
- ✓ Si sa vitesse est constante au cours du temps, le mouvement est dit uniforme.
- ✓ Si sa vitesse diminue au cours du temps, le mouvement est dit ralenti ou décéléré.

Le mouvement doit comporter deux qualificatifs, l'un pour la trajectoire et l'autre pour la vitesse. *Exemple* : mouvement rectiligne et uniforme.

|                                                                                                    | Bennin reenene                             |
|----------------------------------------------------------------------------------------------------|--------------------------------------------|
| EXPERIMENTATION                                                                                    | indéf. px/m                                |
| ✓ Lancer le logiciel <b>Pymecavideo et ouvrir le fichier « retroMars2018 »</b>                     | Points à etudier : 2 1 🗧                   |
| <ul> <li>✓ L'origine du repère est centré sur le soleil.</li> </ul>                                | 3 🗌 Suivi automatique                      |
| <ul> <li>✓ Cliquer sur le bouton « définir l'échelle » ● , écrire 1.40E11 dans le cadre</li> </ul> | Démarrer                                   |
| Définir léchelle ? ×                                                                               | • Tout réinitialiser                       |
| Quelle est la longueur en mètre de votre étalon sur l'image ?<br>1.40E11<br>OK Cancel              | Changer d'origine Abscisses vers la gauche |
|                                                                                                    | ianvier 2018                               |
| et tracer la droite sur l'échelle donnée en haut à gauche                                          | tance S-T : 1.40E+11 m                     |

Vérification : L'échelle est environ à 1,32.10<sup>-9</sup> px/m (valeur sous le bouton « refaire l'échelle »)

- ✓ ② Sélectionner 1 pour **points à étudier** (Terre). *Choix par défaut*.
- Cliquer sur le bouton « Démarrer » <sup>(3)</sup>. Une fenêtre s'affiche, lire et accepter. Créer un cadre autour de la Terre et attendre la fin de la simulation.

Validation par l'enseignant :

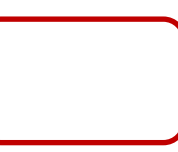

|               | Questions                                                                                                    |       |  |  |  |  |
|---------------|----------------------------------------------------------------------------------------------------|-------|--|--|--|--|
|               | Quelle est la forme de la trajectoire de la Terre autour du Soleil ?                                                                                                    |       |  |  |  |  |
|               | Comment sont les intervalles de position de la Terre autour du Soleil ? Choisir une seule proposition                                                                                                    |       |  |  |  |  |
| age           | la distance entre les points diminue                                                                                                    |       |  |  |  |  |
| Point         | la distance entre les points est constante                                                                                                    |       |  |  |  |  |
| ires          | la distance entre les points augmente                                                                                                    |       |  |  |  |  |
| Trajecto      | Comment qualifie-t-on alors la vitesse ? accélérée uniforme ralentie                                                                                                    |       |  |  |  |  |
| r Coordonnées | <ul> <li>Cliquer sur l'onglet Coordonnées. Au-dessus des données, cliquer sur « Exporter vers</li> <li>Exporter vers</li> <li>Exporter vers</li> <li>Libre/OpenOffice Calc ». Garder le nom du fichier par défaut.</li> </ul> | Calc  |  |  |  |  |
| heu           | EXPLOITATION Pandas Dataframe                                                                                                    |       |  |  |  |  |
| Grap          | <ul> <li>Ouvrir le logiciel « LibreOffice » avec les données du fichier enregistré<br/>précédemment.</li> </ul>                                                                                                    |       |  |  |  |  |
|               | La simulation a commencé le 28 janvier 2018 pour finir le 23 janvier 2019.                                                                                                    |       |  |  |  |  |
|               | Combien de jours se sont écoulés entre ces deux dates ? jours                                                                                                    |       |  |  |  |  |
|               | La simulation comporte 24 intervalles de temps. Combien de jours sépare deux points ?                                                                                                    | jours |  |  |  |  |
|               | <i>Rappel</i> : 1 jour = 24 h et 1 heure = 3600 s. Donc 3 jours = $3 \times 24 \times 3600 = 259\ 200$ s                                                                                                    |       |  |  |  |  |
|               | Convertir l'intervalle de temps entre deux positions en secondes.                                                                                                    |       |  |  |  |  |
|               | ✓ Dans le tableau « LibreOffice », remplacer 0,1 par la valeur trouvée précédemment.                                                                                                    |       |  |  |  |  |
|               | Remplacer 0,2 par =A3 + \$A\$3. Copier cette cellule vers le bas (explication donnée par l'enseignan                                                                                                    | t).   |  |  |  |  |
|               | ✓ Créer une nouvelle colonne dans D1 en écrivant $V(m/s)$ .                                                                                                    |       |  |  |  |  |
|               | <ul> <li>✓ Dans la cellule D3, écrire l'expression suivante : =RACINE(((B3-B2)^2+(C3-C2)^2))/(A3-A2)</li> </ul>                                                                                                    |       |  |  |  |  |
|               | Copier cette cellule vers le bas. Validation par l'enseignant :                                                                                                    |       |  |  |  |  |
|               | <ul> <li>✓ Dans la cellule D28, écrire l'expressions suivante : =MOYENNE(D3:D26)</li> </ul>                                                                                                    |       |  |  |  |  |
|               | Conclusion                                                                                                    |       |  |  |  |  |
|               | La vitesse moyenne orbitale de la Terre est (valeur en D28 arrondie à l'unité):                                                                                                    |       |  |  |  |  |
|               | Pour une valeur en km/h, il faut × 3,6. En déduire la vitesse orbitale en km/h :                                                                                                    | km/h  |  |  |  |  |